# **Digital Design Laboratory**

#### Dr. Oniga István University of Debrecen, Faculty of Informatics

This work was supported by the construction EFOP-3.4.3-16-2016-00021. The project was supported by the European Union, co-financed by the European Social Fund.

## 2. Laboratory assignments

- Boolean algebra
  - Associative rules
  - Distributive rules
  - Absorption rules
  - De Morgan rules
- Implementation of for variable functions AND, OR, XOR and NOR
- Simulation using test vectors

# Lab2\_1a assignment:

#### 3 variable logic function implementation - Associative rules -

 $A \bullet (B \bullet C) = (A \bullet B) \bullet C$ 

- Create a new project A(BC) В Add a new "schematic" source (AB)C BC Draw the schematic presented on this slide. A + (B + C) = (A + B) + CAdd and adapt the constraints file Nexysx.UCF A+(B+C) В (A+B)+C Inputs: *sw[2:0]* B+C
  - sw0 -> A; sw1 -> B; sw2->C
  - Outputs: *led[3:0]*
- Generate the configuration file, download to board, test the project
- Note your experience in the Laboratory's Report Questionnaire

## Lab2\_1a Results

• Using switches sw0, sw1 and sw2 make all 8 possible combinations and note the corresponding state of the LEDs on the following table

| sw0 | sw1 | sw2 | led1<br>A(BC) | led2<br>(AB)C | led3<br>A+(B+C) | led4<br>(A+B)+C |
|-----|-----|-----|---------------|---------------|-----------------|-----------------|
| 0   | 0   | 0   |               |               |                 |                 |
| 0   | 0   | 1   |               |               |                 |                 |
| 0   | 1   | 0   |               |               |                 |                 |
| 0   | 1   | 1   |               |               |                 |                 |
| 1   | 0   | 0   |               |               |                 |                 |
| 1   | 0   | 1   |               |               |                 |                 |
| 1   | 1   | 0   |               |               |                 |                 |
| 1   | 1   | 1   |               |               |                 |                 |

# Lab2\_1b assignment:

#### 3 variable logic function implementation - Distributive rules -

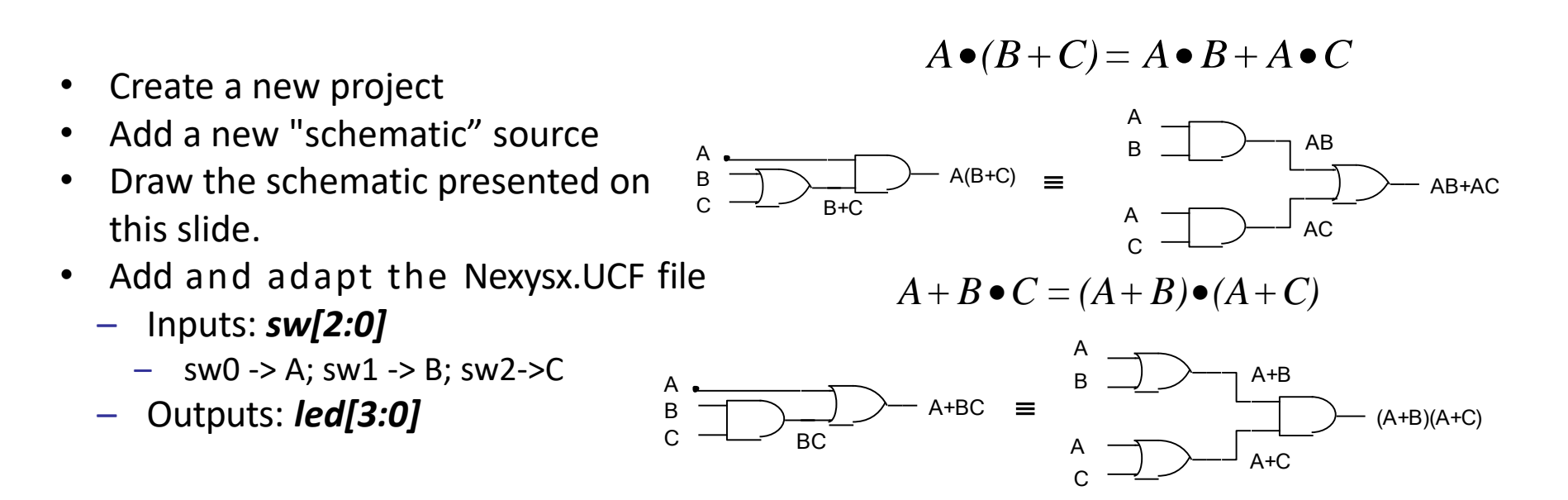

- Generate the configuration file, download to board, test the project
- Note your experience in the Laboratory's Report Questionnaire

## Lab2\_1b Results

• Using switches sw0, sw1 and sw2 make all 8 possible combinations and note the corresponding state of the LEDs on the following table

| sw0 | sw1 | sw2 | led1<br>A(B+C) | led2<br>AB+AC | led3<br>A+BC | led4<br>(A+B)*(A+C) |
|-----|-----|-----|----------------|---------------|--------------|---------------------|
| 0   | 0   | 0   |                |               |              |                     |
| 0   | 0   | 1   |                |               |              |                     |
| 0   | 1   | 0   |                |               |              |                     |
| 0   | 1   | 1   |                |               |              |                     |
| 1   | 0   | 0   |                |               |              |                     |
| 1   | 0   | 1   |                |               |              |                     |
| 1   | 1   | 0   |                |               |              |                     |
| 1   | 1   | 1   |                |               |              |                     |

# Lab2\_1c assignment:

#### - Absorption rules -

- Create a new project
- Add a new "schematic" source
- Draw the schematic presented on this slide.
- Add and adapt the Nexysx.UCF file
  - Inputs: *sw[1:0]* 
    - sw0 -> A; sw1 -> B
  - Outputs: *led[1:0]*

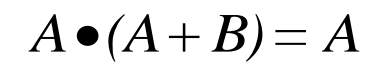

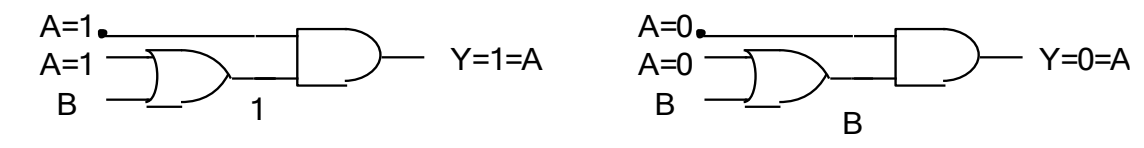

$$A + A \bullet B = A$$

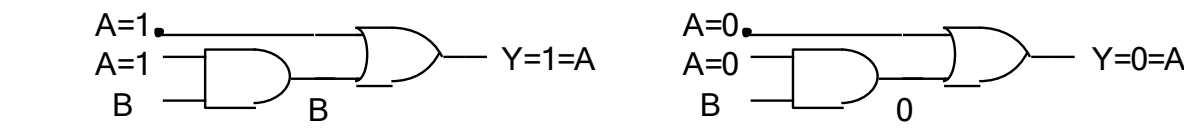

- Generate the configuration file, download to board, test the project
- Note your experience in the Laboratory's Report Questionnaire

## Lab2\_1c Results

• Using switches sw0 and sw1 make all 4 possible combinations and note the corresponding state of the leds on the following table

| sw0 | sw1 | led1<br>A(A+B) | led2<br>A+AB |
|-----|-----|----------------|--------------|
| 0   | 0   |                |              |
| 0   | 1   |                |              |
| 1   | 0   |                |              |
| 1   | 1   |                |              |

## Lab2\_2a assignment:

#### De Morgan rules for 2 variables

 $\overline{\mathbf{A} \bullet \mathbf{B}} = \overline{\mathbf{A}} + \overline{\mathbf{B}}$ 

- $\overline{A+B} = \overline{A} \bullet \overline{B}$
- Create a new project
- Add a new "schematic" source
- Draw the schematic presented on this slide.
- Add and adapt the Nexysx.UCF file
  - Inputs: sw[1:0]

sw0 -> A sw1 -> B

Outputs: led[3:0]

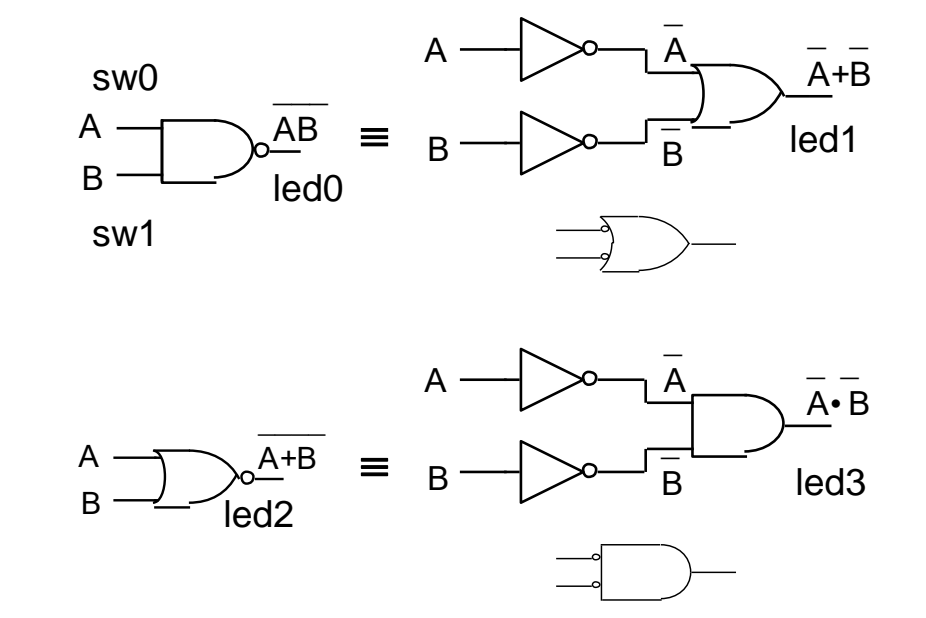

- Generate the configuration file, download to board, test the project
- Note your experience in the Laboratory's Report Questionnaire

### Lab2\_2a Results

• Using switches sw0 and sw1 make all 4 possible combinations and note the corresponding state of the LEDs on the following table

| sw0 | sw1 | led1<br>/(AB) | led2<br>/A+/B | led3<br>/(A+B) | led4<br>/A*/B |
|-----|-----|---------------|---------------|----------------|---------------|
| 0   | 0   |               |               |                |               |
| 0   | 1   |               |               |                |               |
| 1   | 0   |               |               |                |               |
| 0   | 1   |               |               |                |               |

# Lab2\_2b assignment:

#### De Morgan rules for 3 variables

- $\overline{A \bullet B \bullet C} = \overline{A} + \overline{B} + \overline{C}$  $\overline{A + B + C} = \overline{A} \bullet \overline{B} \bullet \overline{C}$
- Create a new project
- Add a new "schematic" source
- Draw the schematic.
- Add and adapt the Nexysx.UCF file
  - Inputs: *sw[2:0]*
    - sw0 -> A; sw1 -> B; sw2 -> C
  - Outputs: *led[3:0]*

| sw0 | sw1 | sw2 | led1<br>/(ABC) | led2<br>/A+/B+/C | led3<br>/(A+B+C) | led4<br>/A*/B*/C |
|-----|-----|-----|----------------|------------------|------------------|------------------|
| 0   | 0   | 0   |                |                  |                  |                  |
| 0   | 0   | 1   |                |                  |                  |                  |
| 0   | 1   | 0   |                |                  |                  |                  |
| 0   | 1   | 1   |                |                  |                  |                  |
| 1   | 0   | 0   |                |                  |                  |                  |
| 1   | 0   | 1   |                |                  |                  |                  |
| 1   | 1   | 0   |                |                  |                  |                  |
| 1   | 1   | 1   |                |                  |                  |                  |

- Generate the configuration file, download to board, test the project
- Using switches sw0, sw1 and sw2 make all 8 possible combinations and note the corresponding state of the LEDs on the following table
- Note your experience in the Laboratory's Report Questionnaire

# Lab2\_2c (optional assignment):

#### De Morgan generalization

|                                                                                                    | sw0 | sw1 | sw2 | led1<br>X1 | led2<br>X2 | led3<br>Y1 | led4<br>Y2 |
|----------------------------------------------------------------------------------------------------|-----|-----|-----|------------|------------|------------|------------|
| $X = A \bullet B + A \bullet \overline{C} + ABC = \overline{A \bullet B} \bullet A \bullet \overline{C} \bullet \overline{ABC}$         | 0   | 0   | 0   |            |            |            |            |
| $Y = (A \bullet B + A \bullet \overline{C}) \bullet (ABC + \overline{B}C) = A \bullet B + A \bullet \overline{C} + ABC + \overline{B}C$ | 0   | 0   | 1   |            |            |            |            |
| Create a new project                                                                                                    | 0   | 1   | 0   |            |            |            |            |
| <ul> <li>Add a new "schematic" source</li> </ul>                                                                                        | 0   | 1   | 1   |            |            |            |            |
| <ul> <li>Draw the schematic.</li> <li>Add and adapt the Nexysx UCE file</li> </ul>                                                      | 1   | 0   | 0   |            |            |            |            |
| <ul> <li>inputs: <i>sw[2:0]</i></li> </ul>                                                                                              | 1   | 0   | 1   |            |            |            |            |
| sw0 -> A; sw1 -> B; sw2 -> C                                                                                                    | 1   | 1   | 0   |            |            |            |            |
| <ul> <li>Outputs: <i>led[3:0]</i></li> </ul>                                                                                            | 1   | 1   | 1   |            |            |            |            |

- Generate the configuration file, download to board, test the project
- Using switches sw0, sw1 and sw2 make all 8 possible combinations and note the corresponding state of the LEDs on the following table
- Note your experience in the Laboratory's Report Questionnaire

## Lab2\_3a assignment:

- Implementation of AND, OR, XOR and NOR functions
  - Inputs: DIP switches lower 4 bits
  - Outputs: lower 4 LEDs
- Simulation generating the test vectors using "for" loop

#### Follow the flow on the previous week flow presented in <u>"DDL\_1.pdf</u>"

- Start ISE, create a new project
- Add a new Verilog file Lab2\_3a.v
- Add copy of source: Nexys4.UCF file, adapt to actual inputs and outputs
- Edit Lab2\_3a.v adding the needed functionality
- Functional simulation
- Generate configuration file, download to board, test.

## Lab2\_3a assignment:

• Input signals specification as individual bits

```
module Lab2 3a(
21
       input [3:0] sw,
22
23
     output [3:0] ld
24
       );
25
26 assign ld[0] = sw[3] & sw[2] & sw[1] & sw[0] ; // 4 változó ÉS függvénye
27 assign ld[1] = sw[3] | sw[2] | sw[1] | sw[0] ; // 4 változó VAGY függvénye
28 assign ld[2] = sw[3] ^ sw[2] ^ sw[1] ^ sw[0] ; // 4 változó XOR függvénve
   assign ld[3] = ~sw[3] & ~sw[2] & ~sw[1] & ~sw[0] ; // 4 változó NOR függvénye
29
30
31 endmodule
```

• Using bit reduction operators on vectors

```
module Lab2 3a(
34
     input [3:0] sw,
35
36
      output [3:0] 1d
37
       );
38
39 assign ld[0] = &sw[3:0]; // ÉS kapcsolat a 4 bites változó bitjeire // 1111?
40 assign ld[1] = |sw[3:0]; // VAGY kapcsolat a 4 bites változó bitjeire
41 assign ld[2] = ^sw[3:0]; // XOR kapcsolat a 4 bites változó bitjeire
42 assign ld[3] = ~|sw[3:0]; // NOR kapcsolat a 4 bites változó bitjeire // 0000?
43
   endmodule
44
```

## Lab2\_3a assignment: simulation

- Change to simulation Mode
- Creating the text fixture and specifying the text vectors
- Add a new source: Project / New Source Verilog Test Fixture. The file name: Lab2\_3\_TF !
- Select the module to be tested.

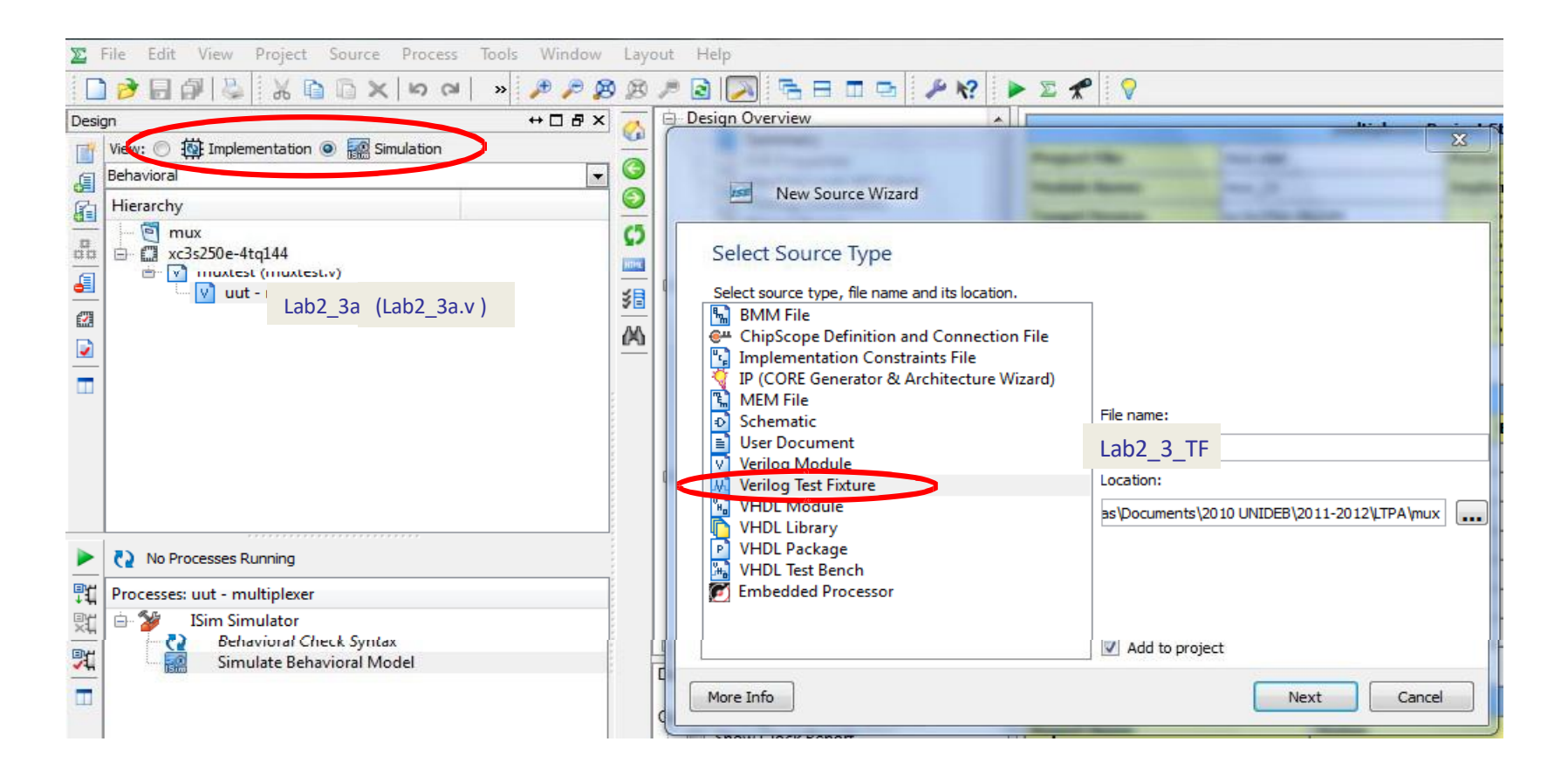

#### Lab2\_3a assignment: simulation

| Desig      | Design ↔ □ 🗗 🗙                          |              | 15 | // Verilog Test Fixture created by ISE for module: Lab2 3a |
|------------|-----------------------------------------|--------------|----|------------------------------------------------------------|
| <b>F</b> # | View: 🔿 🔯 Implementation 💿 詞 Simulation |              | 16 | //                                                         |
|            | Behavioral                              |              | 17 | // Dependencies:                                           |
| d l        |                                         | Ξ            | 18 | //                                                         |
| 6          | Hierarchy                               | 10           | 19 | // Revision:                                               |
|            | 🔄 Lab2_3a                               | _            | 20 | // Revision 0.01 - File Created                            |
| őő         | 🖮 🛄 xc7a100t-3csg324                    | =            | 21 | // Additional Comments:                                    |
| E          | 🖮 💟 Lab2_3_TF (Lab2_3_TF.v)             | 2            | 22 | //                                                         |
| <u>ee</u>  | 🦢 💟 uut - Lab2_3a (Lab2_3a.v)           | _            | 23 | ///////////////////////////////////////                    |
|            |                                         | A            | 24 |                                                            |
| E)         |                                         | %            | 25 | module Lab2_3_TF;                                          |
|            |                                         | 126          | 26 |                                                            |
|            |                                         | <i>(</i> , ) | 27 | // Inputs                                                  |
|            |                                         | <u>;</u> 20- | 28 | reg [3:0] sw;                                              |
|            |                                         |              | 29 |                                                            |
|            |                                         |              | 21 | wire [3:0] ld:                                             |
|            |                                         | $\mathbf{e}$ | 32 | wife [5.0] id,                                             |
|            |                                         |              | 33 | // Instantiate the Unit Under Test (UUT)                   |
|            |                                         |              | 34 | Lab2 3a uut (                                              |
|            |                                         |              | 35 | .sw(sw),                                                   |
|            | No Processes Running                    |              | 36 | .ld(ld)                                                    |
| ENH.       |                                         | i I          | 37 | );                                                         |
| Ţ₽,        | No single design module is selected.    |              | 38 |                                                            |
| ЭĽ,        | 🗄 🥍 🛛 Design Utilities                  |              | 39 | initial begin                                              |
| ENH        |                                         |              | 40 | // Initialize Inputs                                       |
| 1          |                                         |              | 41 | sw = 0;                                                    |
|            |                                         |              | 42 |                                                            |
|            |                                         |              | 43 | <pre>// Wait 100 ns for global reset to finish</pre>       |
|            |                                         |              | 44 | #100;                                                      |
|            |                                         |              | 45 |                                                            |
|            |                                         |              | 46 | // Add stimulus here                                       |
|            |                                         |              | 47 |                                                            |
|            |                                         |              | 48 | ena                                                        |
|            |                                         |              | 49 | endmodule                                                  |
|            |                                         |              | 50 | endilocate                                                 |

#### **Test vectors generation**

- Change the automatically generated Verilog Test Fixture file
- 4 variable function
  - Max. 16 combinations

Test vector generation using for loop

```
25 module Lab2 3 TF;
    // Inputs
26
27
    reg [3:0] sw;
28 // Outputs
29
    wire [3:0] ld;
    // Instantiate the Unit Under Test (UUT)
30
31
     Lab2 3a uut (
32
          .sw(sw),
33
          .ld(ld)
34
      );
35
36 integer i ;
     initial begin
37
38
        // Initialize Inputs
39
          sw = 0:
40
         // Wait 100 ns for global reset to finish
41
          #100;
42
          // Add stimulus here
43
   // Teljes tesztvektorkészlet ciklussal generálva
44
           for (i = 0 ; i<=15; i = i+1)</pre>
45
46
           begin
47
             #100 sw = i;
48
           end
49
50
       end
51 endmodule
```

Test vector generation using linear code

| 25 | module Lab2 3 TF;                                    |  |  |  |  |  |  |  |  |  |  |
|----|------------------------------------------------------|--|--|--|--|--|--|--|--|--|--|
| 26 | // Inputs                                            |  |  |  |  |  |  |  |  |  |  |
| 27 | reg [3:0] sw;                                        |  |  |  |  |  |  |  |  |  |  |
| 28 | // Outputs                                           |  |  |  |  |  |  |  |  |  |  |
| 29 | wire [3:0] ld;                                       |  |  |  |  |  |  |  |  |  |  |
| 30 | <pre>// Instantiate the Unit Under Test (UUT)</pre>  |  |  |  |  |  |  |  |  |  |  |
| 31 | Lab2_3a uut (                                        |  |  |  |  |  |  |  |  |  |  |
| 32 | .sw(sw),                                             |  |  |  |  |  |  |  |  |  |  |
| 33 | .ld(ld)                                              |  |  |  |  |  |  |  |  |  |  |
| 34 | );                                                   |  |  |  |  |  |  |  |  |  |  |
| 35 |                                                      |  |  |  |  |  |  |  |  |  |  |
| 36 | integer i ;                                          |  |  |  |  |  |  |  |  |  |  |
| 37 | initial begin                                        |  |  |  |  |  |  |  |  |  |  |
| 38 | // Initialize Inputs                                 |  |  |  |  |  |  |  |  |  |  |
| 39 | sw = 0;                                              |  |  |  |  |  |  |  |  |  |  |
| 40 | <pre>// Wait 100 ns for global reset to finish</pre> |  |  |  |  |  |  |  |  |  |  |
| 41 | #100;                                                |  |  |  |  |  |  |  |  |  |  |
| 42 | // Add stimulus here                                 |  |  |  |  |  |  |  |  |  |  |
| 43 | // Teljes tesztvektorkészlet lineáris felsorolással  |  |  |  |  |  |  |  |  |  |  |
| 44 | #100 sw = 4'h0;                                      |  |  |  |  |  |  |  |  |  |  |
| 45 | #100 sw = 4'h1;                                      |  |  |  |  |  |  |  |  |  |  |
| 46 | #100 sw = 4'h2;                                      |  |  |  |  |  |  |  |  |  |  |
| 47 | #100 sw = 4'h3;                                      |  |  |  |  |  |  |  |  |  |  |
| 48 | #100 sw = 4'h4;                                      |  |  |  |  |  |  |  |  |  |  |
| 49 | #100 sw = 4'h5;                                      |  |  |  |  |  |  |  |  |  |  |
| 50 | #100  sw = 4'h6;                                     |  |  |  |  |  |  |  |  |  |  |
| 51 | $\pm 100  sw = 4'h7;$                                |  |  |  |  |  |  |  |  |  |  |
| 52 | #100  sw = 4'h8;                                     |  |  |  |  |  |  |  |  |  |  |
| 53 | $\#100  sw = 4^{1}n9;$                               |  |  |  |  |  |  |  |  |  |  |
| 54 | $\#100  sw = 4^{1}ha;$                               |  |  |  |  |  |  |  |  |  |  |
| 55 | #100 SW = 4'ND;                                      |  |  |  |  |  |  |  |  |  |  |
| 56 | $\frac{1}{100}$ sw = 4.hd;                           |  |  |  |  |  |  |  |  |  |  |
| 57 | $\frac{1}{100}$ sw = 4 ha;                           |  |  |  |  |  |  |  |  |  |  |
| 58 | $\frac{1}{100}$ sw = 4 ne;                           |  |  |  |  |  |  |  |  |  |  |
| 59 | #100 SW - 4.UI;                                      |  |  |  |  |  |  |  |  |  |  |
| 60 | and                                                  |  |  |  |  |  |  |  |  |  |  |
| 61 | endule                                               |  |  |  |  |  |  |  |  |  |  |
| 62 | endilodate                                           |  |  |  |  |  |  |  |  |  |  |

#### Simulation

- **Project Navigator program View: Simulation, in Hierarchy** select the testfixture (*Lab2\_3\_TF*).
- · In Processes window choose ISim Simulator /Simulate Behavioral Model.

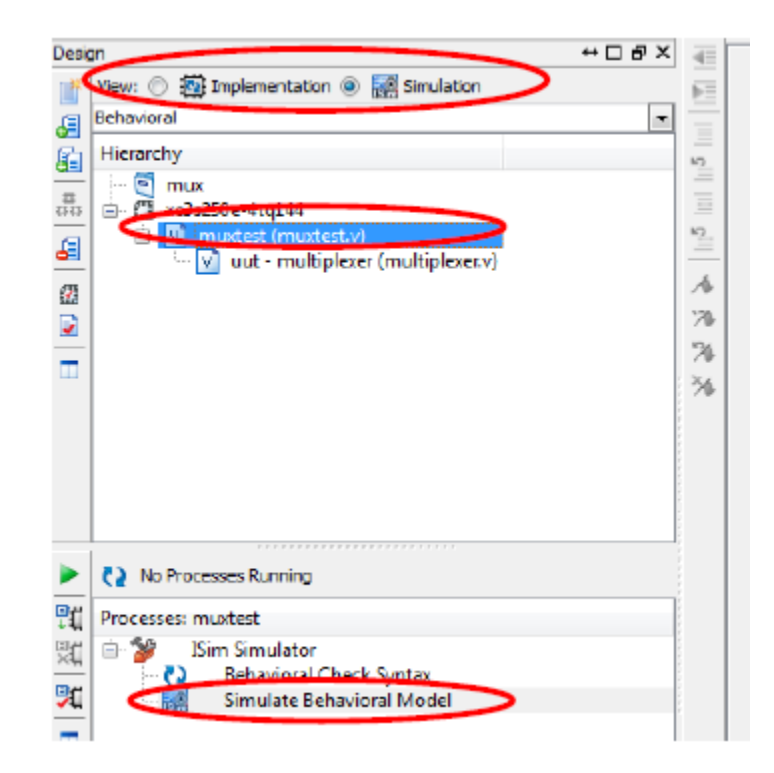

# Lab2\_3a results

• Simulation results

− LD[0] → AND, LD[1] → OR, LD[2] → XOR, LD[3] → NOR

| 2           | Name        | Value | 0 ns |   |     | 500 ns |   |     |     | 1,000 n | S    |    |    | 1,500 ns |    |
|-------------|-------------|-------|------|---|-----|--------|---|-----|-----|---------|------|----|----|----------|----|
| ~           | 🔻 式 Id[3:0] | 8     |      | 8 | 6   | 2      | 6 | 2   | χ ( |         | 2    | 6  | 2  | 6        | 3  |
| ~           | Ц [3]       | 1     |      |   |     |        |   |     |     |         |      |    |    |          |    |
|             | 1 [2]       | 0     |      |   |     |        |   |     |     |         |      |    |    |          |    |
| 9           | 1 [1]       | 0     |      |   |     |        |   |     |     |         |      |    |    |          |    |
| 1           | 16 [0]      | 0     |      |   |     |        |   |     |     |         |      |    |    |          |    |
| <b>∌</b> r∣ | 🔻 📷 sw[3:0] | 0     |      | 0 | 1 2 | 3      | 4 | 5 6 | 7   | 8       | 9 10 | 11 | 12 | 13 14    | 15 |
| -           | Ъ [3]       | 0     |      |   |     |        |   |     |     |         |      |    |    |          |    |
| ĭ           | 16 [2]      | 0     |      |   |     |        |   |     |     |         |      |    |    |          |    |
| 1°          | 16 [1]      | 0     |      |   |     |        |   |     |     |         |      |    |    |          |    |
| <b>^</b> 1  | 16 [0]      | 0     |      |   |     |        |   |     |     |         |      |    |    |          |    |

- Design implemenation:
  - Generate .bit file
  - Download and test in board
- Note your experience in the Laboratory's Report Questionnaire